## ImportERRD

Étapes clés du dépôt des ERRD et annexes

Organismes gestionnaires d'établissements et services sociaux et médico-sociaux

Version 2.0 publiée le 11 mars 2019

Toutes les étapes décrites ci-dessous sont obligatoires pour permettre le dépôt sur la plateforme

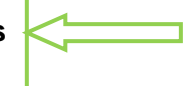

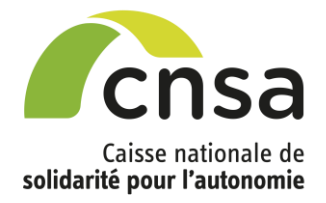

Ecran de détail du dossier de dépôt avant affectation des n° Finess ET : vur au portai Pré-rempli automatiquement. / Gérer les dépôts / Détail du dossier de dépôt modifiable uniquement si les n° finess ET rattachés au compte utilisateur e des actions Dupliquer sont répartis sur plusieurs régions. Informations générales: ERRD A cocher en cas de dépôt d'ERRD N° dossier Région \* Campagne \* par une société qui Bretagne ۳ 21 ERRD 2018 v contrôle d'autres sociétés N° Finess EJ \* Raison sociale EJ gestionnaires MUTUALITE RETRAITE COTES D'ARMOR 220014868 Ŧ d'ESMS (société-Société commerciale contrôlée mère ou holding par Nom du dossier\* ex) - uniquement DOSSIER-ERRD-EXEMPLE1 1-Veuillez saisir un nom de dossier: OG commerciaux -Au préalable : avoir le profil user-OG. Modifiable 2-Veuillez enregistrer votre dossier egistrer uniquement dans le cas des OG commerciaux -Liste des Finess ET 😱 Au préalable : tous Saisir un nom les Finess ET, dossier. Sans 3-Veuillez affecter les établissements sur le dossier 0 de relevant de Finess nom, le dossier ne EJ différents, être peut pas doivent être enregistré. rattachés au compte utilisateur. <u>6</u> Affecter les ESMS dossier de au la Enregistrer le plateforme dossier. L'affectation des établissements et les dépôts Critères de recherche ne sont possibles qu'après l'enregistrement. Région Bretagne N° Finess EJ 220014666 N° Finess ET Pour les OG commerciaux : Raison sociale - Le champ « N° Finess EJ » est vide. - Le résultat de recherche affiche Catégorie d'établissement les n° Finess ET de la région sélectionnée et rattachés au Département compte de l'utilisateur. Au préalable : avoir coché la Commune case société commerciale contrôlée (cf. étape 3) Les finess ET de la région sélectionnée et relevant du Finess EJ de l'OG s'affichent et doivent Résultats de la recherche 🔐 être cochés dans la liste de résultat de recherche. Finess ET Raison Sociale Commune Département

Annuler

8

Affectation au dossier.

Les fichiers Excel normalisés déposés doivent comporter les mêmes n° finess ET. Ecran de détail du dossier de dépôt après affectation des n° Finess ET :

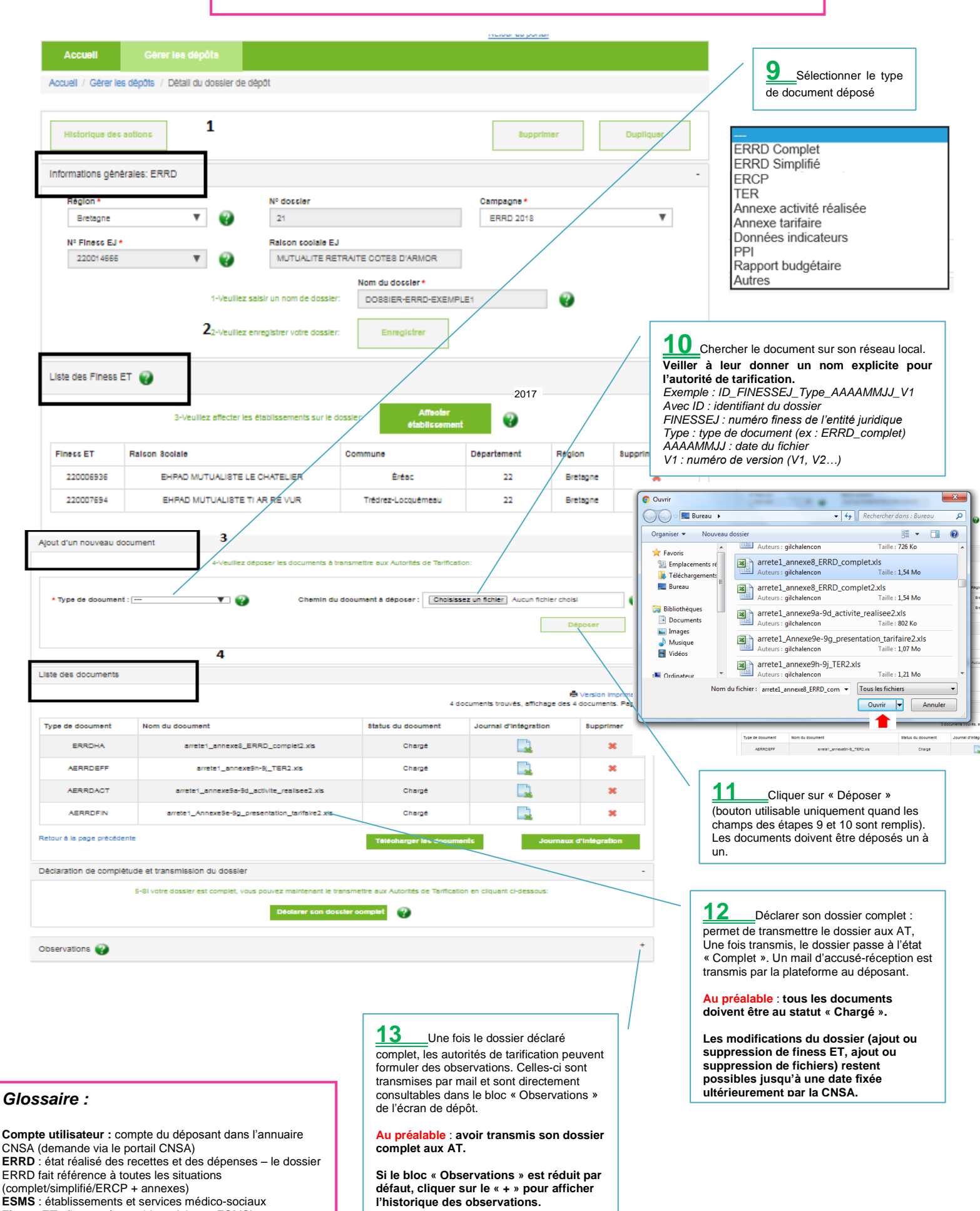

Finess ET : finess géographique (niveau ESMS) Finess EJ : finess juridique (niveau OG)

OG : organisme gestionnaire

Profil User\_OG / User\_ESMS : profil paramétré dans le compte utilisateur.